# 基於TC的終端上的安裝選項金鑰

## 目錄

<u>簡介</u> <u>必要條件</u> <u>需求</u> <u>採用元件</u> <u>設定</u> <u>通過Web介面新增選項鍵</u> <u>通過CLI新增選項金鑰和發行金鑰</u> <u>驗證</u> <u>疑難排解</u> <u>適用於TC端點的可用選項鍵</u>

# 簡介

本檔案介紹如何透過Web介面和指令行介面(CLI)將版本金鑰和選項金鑰授權套用到網真編解碼器(TC)軟體型端點。

# 必要條件

## 需求

思科建議您瞭解以下主題:

- •基於TC軟體的終端
- •已成功安裝TC終結點並應用可通過Web介面和/或CLI訪問的有效IP地址。
- •已申請並已收到包含對裝置序列號有效的任何選項或發行金鑰的許可電子郵件。
- 通過Web介面或CLI使用管理員帳戶訪問TC終結點。
- 熟悉基於TC軟體的終端安裝指南:

### <u>SX系列</u>

<u>MX系列</u>

<u>EX系列、C系列</u>

### 採用元件

本檔案中的資訊是根據以下軟體版本:

- TC軟體7.X版本
- PuTTY安全外殼(SSH)終端模擬軟體,用於命令列訪問(CLI)。
- •任何TC軟體終端,如C系列、MX系列、SX系列或EX系列。
- 包含發行金鑰或選項金鑰的許可電子郵件。

• Firefox、Internet Explorer或Chrome等Web瀏覽器。

本文中的資訊是根據特定實驗室環境內的裝置所建立。文中使用到的所有裝置皆從已清除(預設) )的組態來啟動。如果您的網路運作中,請確保您瞭解任何指令可能造成的影響。

# 設定

### 通過Web介面新增選項鍵

附註:在TC6.3之後,不需要為TC終端新增發行金鑰。在TC6.3之後,只能通過SSH會話通過 CLI新增發行金鑰。

中,

步驟1.檢視包含發行金鑰和選項金鑰的許可電子郵件。以下是電子郵件範例。

#### \*\* IMPORTANT - DO NOT DISCARD THIS E-MAIL \*\*\*

You have received this email because your email address was provided to Cisco Systems during the Serial Number Lookup process for software license activation key/file. Please read this email carefully and forward it with any attachments to the proper system administrator if you are not the correct person.

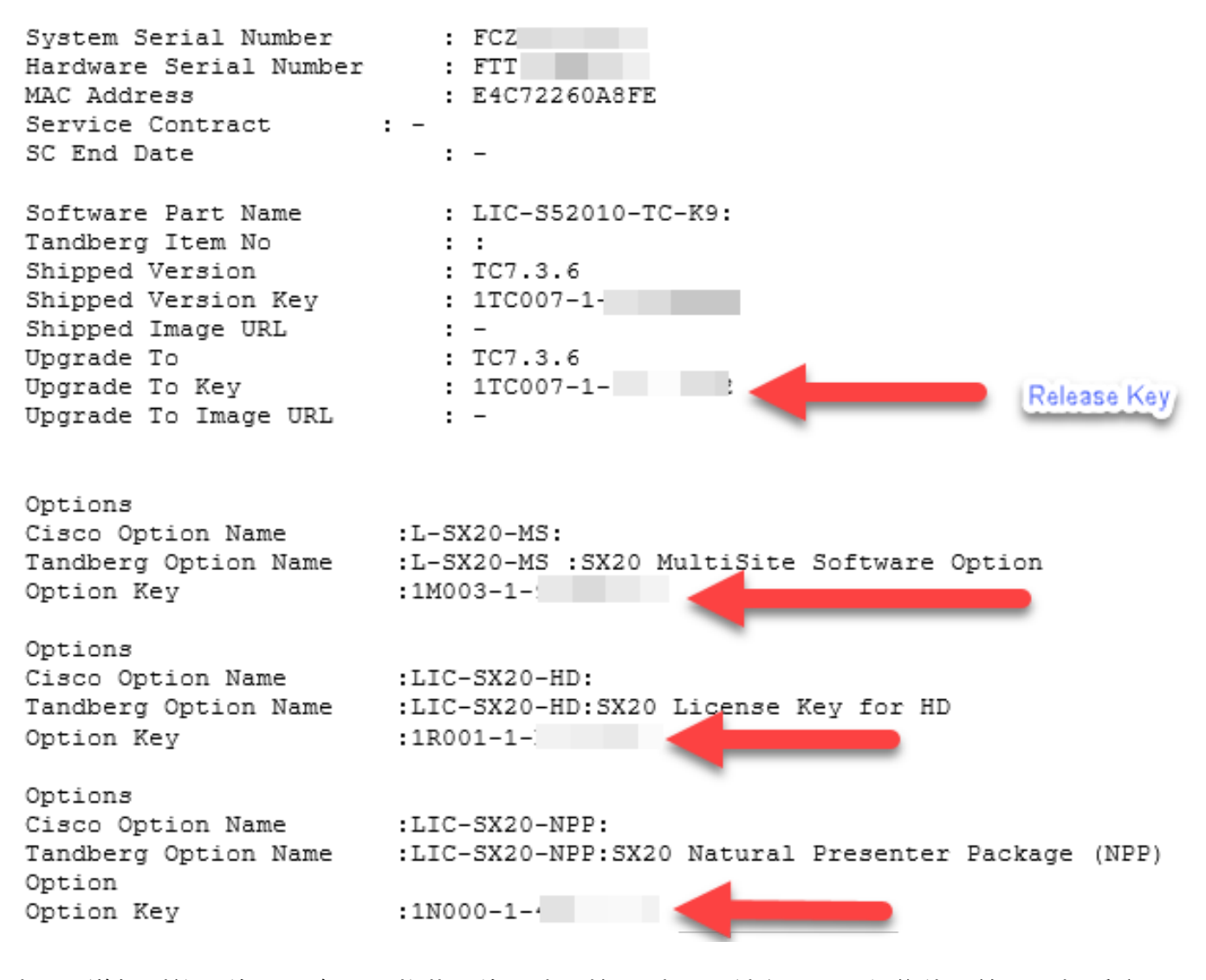

步驟2.導航到終端的Web介面。將裝置的IP地址輸入到Web瀏覽器中,然後使用管理員帳戶登入 ,如下圖所示。

| uluilu<br>cisco     |              |                       |             |             | <b>C</b> | Cisco TelePresence SX20 |
|---------------------|--------------|-----------------------|-------------|-------------|----------|-------------------------|
| 👫 Home              | Call Control | 🖋 Configuration       | Diagnostics | Maintenance |          | 💄 admin                 |
| System I<br>General | nformation   |                       |             | H323        |          |                         |
| Product:            | Cis          | sco TelePresence SX20 |             | Status:     | Inactive |                         |
| Last boot:          | tod          | lay at 09:39          |             | Gatekeeper: | -        |                         |
| Serial number:      | FT           | T                     |             | Number:     | -        |                         |
| Software version    | on: TC       | 7.3.6.ea51021         |             | ID:         | -        |                         |
| Installed option    | ns: Na       | turalPresenter        |             |             |          |                         |
| System name         | -            |                       |             | SIP Proxy 1 |          |                         |
| IPv4:               |              |                       |             | -           |          |                         |
| IPv6:               |              |                       |             | Status:     | Inactive |                         |
| MAC address:        | E4           | :C7:22:60:A8:FE       |             | Proxy:      | -        |                         |
| Temperature:        | 47.          | .5°C / 117.5°F        |             |             |          |                         |

# 步驟3.導覽至Maintenance > Option Keys,以安裝選項金鑰或Maintenance > Software Upgrade,以在升級過程中安裝版本金鑰,如下圖所示。

| uluih<br>cisco   |                |                      |             |                    |              | Cisco TelePresence SX20 |
|------------------|----------------|----------------------|-------------|--------------------|--------------|-------------------------|
| 🔺 Home           | 📞 Call Control | 🗲 Configuration      | Diagnostics | Maintenance        | $\leftarrow$ | 👗 admin                 |
|                  |                |                      |             | Software Upgrade   |              |                         |
| System I         | nformation     |                      |             | Option Keys 🥼 🗲    |              |                         |
|                  | General        |                      |             | Backup and Restore | -            |                         |
| General          |                |                      |             | System Recovery    |              |                         |
| Product:         | Cis            | co TelePresence SX20 |             | Restart            | Inactive     |                         |
| Last boot:       | tod            | ay at 09:39          |             | Gatekeeper:        |              |                         |
| Serial number:   | FT             | T                    |             | Number:            | -            |                         |
| Software version | on: TC         | 7.3.6.ea51021        |             | ID:                | -            |                         |
| Installed option | ns: Na         | turalPresenter       |             |                    |              |                         |
| System name: -   |                |                      | SIP Proxy 1 |                    |              |                         |
| IPv4:            |                |                      |             |                    |              |                         |
| IPv6:            |                |                      |             | Status:            | Inactive     |                         |
| MAC address:     | E4             | :C7:22:60:A8:FE      |             | Proxy:             | -            |                         |
| Temperature:     | 47.            | 5°C / 117.5°F        |             |                    |              |                         |

步驟4.新增通過電子郵件接收的每個選項金鑰。在Add option key欄位中輸入選項鍵值,然後按一下 Add option key,如下圖所示。

| ululu<br>cisco                                                                 |                                                     |                            |                         |                           | Cisco TelePresence SX20                     |
|--------------------------------------------------------------------------------|-----------------------------------------------------|----------------------------|-------------------------|---------------------------|---------------------------------------------|
| 🖀 Home                                                                         | Call Control                                        | 🗲 Configuration            | Diagnostics             | 🔅 Maintenance             | 🛔 admin                                     |
| Option K<br>Contact your<br>Serial numb<br>FTT<br>Installed opt<br>NaturalPres | Ceys<br>TelePresence represe<br>er<br>ions<br>enter | ntative to obtain informal | tion about available op | tion keys. You need to pr | ovide the serial number to get option keys. |

**附註**:需要重新啟動選項鍵才能生效。

**附註**:如果端點在呼叫中,當端點重新啟動時,呼叫會中斷。

| uhuhu<br>cisco                                                                 |                                                     |                            |                          |                          | Cisco TelePresence SX20                     |  |
|--------------------------------------------------------------------------------|-----------------------------------------------------|----------------------------|--------------------------|--------------------------|---------------------------------------------|--|
| 🖀 Home                                                                         | Call Control                                        | 🗲 Configuration            | 🗐 Diagnostics            | Maintenance              | 💄 admin                                     |  |
| Option K<br>Contact your<br>Serial numb<br>FTT<br>Installed opt<br>NaturalPres | Ceys<br>TelePresence represe<br>er<br>ions<br>enter | ntative to obtain informal | tion about available opl | ion keys. You need to pr | ovide the serial number to get option keys. |  |
| Option key                                                                     | added. Please restar                                | t for the changes to take  | effect. Restart          |                          |                                             |  |

步驟6.若要重新啟動端點,請按一下「Restart Telepresence Device」,如下圖所示。

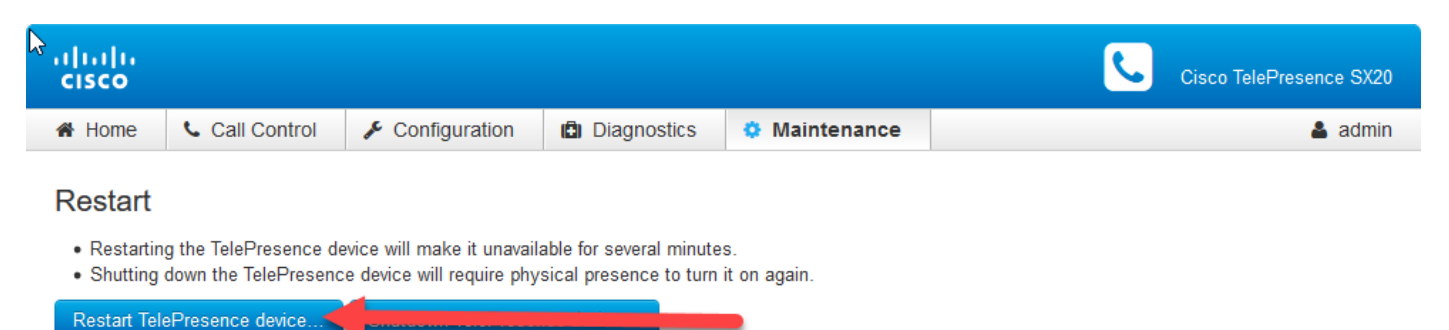

## 通過CLI新增選項金鑰和發行金鑰

步驟1.開啟PuTTY,然後在Host Name(或IP address)欄位中輸入終端的IP地址。

步驟2. 選擇SSH單選按鈕。

步驟3.按一下Open,如下圖所示。

| 🕵 PuTTY Configuration                                                                                                    |                                                                                                    | ×                                                                              |
|----------------------------------------------------------------------------------------------------|----------------------------------------------------------------------------------------------------|--------------------------------------------------------------------------------|
| Category:<br>Session<br>Logging<br>Terminal<br>Keyboard<br>Bell<br>Features<br>Window<br>Appearance<br>Behaviour<br>Translation<br>Selection<br>Colours<br>Colours<br>Connection<br>Proxy<br>Telnet<br>Rlogin<br>SSH<br>Serial | Basic options for your PuTTY set   Specify the destination you want to connect   Host Name (or IP address)   1.1.1.1   Connection type:   Raw Telnet   Raw Telnet   Name (or IP address)   Load, save or delete a stored session   Saved Sessions   Default Settings   Acano Core 1   Acano Core 2   Close window on exit:   Always   Never   Only on close | ssion<br>ct to<br>Port<br>22<br>O Serial<br>Load<br>Save<br>Delete<br>ean exit |
| 7000                                                                                                    | opon                                                                                                    | Carloon                                                                        |

步驟4.使用管理員帳戶登入。出現提示時輸入管理員密碼。

步驟5.將發行版和選項鍵新增到裝置。運行以下命令:

xcommand SystemUnit OptionKey Add Key:[選項鍵]

xcommand SystemUnit ReleaseKey新增金鑰:[發行金鑰]

步驟6. 應用所有金鑰後重新啟動終結點。執行命令:

xcommand boot,如下圖所示。

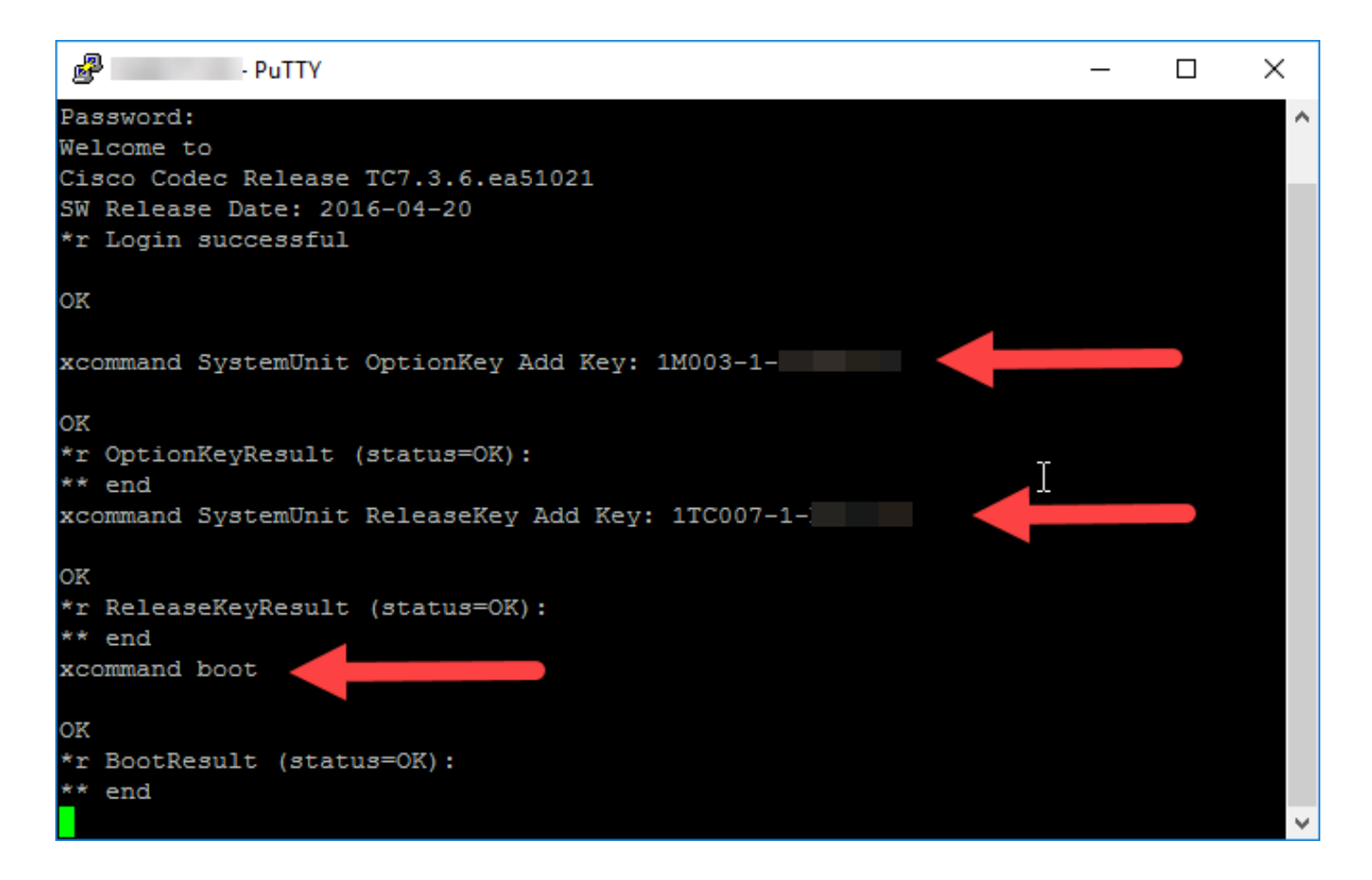

## 驗證

使用本節內容,確認您的組態是否正常運作

驗證是否已成功安裝選項金鑰。導航到終端Web介面首頁。觀察**安裝選項**中列出的已安裝選項,如 下圖所示。

| uluilu<br>cisco  |              |                     |             |             | 6        | Cisco TelePresence SX20 |
|------------------|--------------|---------------------|-------------|-------------|----------|-------------------------|
| 👫 Home           | Call Control | 🖋 Configuration     | Diagnostics | Maintenance |          | 👗 admin                 |
| System I         | nformation   |                     |             |             |          |                         |
| General          |              |                     |             | H323        |          |                         |
| Product:         | Cisc         | o TelePresence SX20 |             | Status:     | Inactive |                         |
| Last boot:       | toda         | y at 10:06          |             | Gatekeeper: | -        |                         |
| Serial number    | FTT          |                     |             | Number:     | -        |                         |
| Software versi   | on: TC7.     | .3.6.ea51021        |             | ID:         | -        |                         |
| Installed option | ns: Mult     | iSite               |             |             |          |                         |
|                  | Natu         | ralPresenter        |             | SIP Proxy 1 |          |                         |
| System name      | -            |                     |             |             |          |                         |
| IPv4:            |              |                     |             | Status:     | Inactive |                         |
| IPv6:            |              |                     |             | Proxy:      | -        |                         |
| MAC address:     | E4:0         | 7:22:60:A8:FE       |             | *           |          |                         |
| Temperature:     | 47°C         | 2 / 116.6°F         |             |             |          |                         |

通過CLI驗證應用於終端的版本和選項金鑰。開啟SSH CLI會話並運行以下命令:

### xcommand SystemUnit OptionKey清單

### xcommand SystemUnit ReleaseKey List,如下圖所示。

| - PuTTY                                    | _ | ×      |
|--------------------------------------------|---|--------|
| login as: admin                            |   | $\sim$ |
| Using keyboard-interactive authentication. |   |        |
| Password:                                  |   |        |
| Welcome to                                 |   |        |
| Cisco Codec Release TC7.3.6.ea51021        |   |        |
| SW Release Date: 2016-04-20                |   |        |
| *r Login successful                        |   |        |
|                                            |   |        |
| OK                                         |   |        |
| xcommand SystemUnit OptionKey List         |   |        |
| OK                                         |   |        |
| *r ListResult OptionKey 1 Key: "1M003-1- " |   |        |
| *r ListResult OptionKey 1 Type: MultiSite  |   |        |
| ** end                                     |   |        |
| xcommand SystemUnit ReleaseKey List        |   |        |
| OK                                         |   |        |
| *r SystemUnit ReleaseKey 1 Version: "TC7"  |   |        |
| ** end                                     |   |        |
|                                            |   |        |
|                                            |   |        |
|                                            |   | $\sim$ |

# 疑難排解

本節提供的資訊可用於對組態進行疑難排解。

問題1.安裝**Remote Monitoring**選項項,您會收到錯誤「Invalid Option Key」,如下圖所示。

| 7 | uluilu<br>cisco  |               |                               |                |                  | Cisco TelePresence SX20 |  |
|---|------------------|---------------|-------------------------------|----------------|------------------|-------------------------|--|
|   | 🖀 Home           | 📞 Call Contr  | ol 🎤 Configuration            | Diagnostics    | Maintenance      | 💄 admin                 |  |
|   | Software Upgrade |               |                               |                |                  |                         |  |
|   | Sof              | tware package | No file selected              | Browse         | Upload           |                         |  |
|   |                  |               | Current software version is 1 | C7.1.4.908e4a9 |                  |                         |  |
|   |                  |               | Upgrade automatically a       | fter upload    |                  |                         |  |
|   |                  | Option key    | 1TC007-1-                     | Add In         | valid option key |                         |  |
|   | About optic      | ons keys      |                               |                |                  |                         |  |

Contact your TelePresence representative to obtain information about available option keys. You need to provide the serial number to get option keys. The serial number for this TelePresence device is: FTT

Successful downgrade to TC6.3 or lower will require a valid release key.

此選項金鑰要求最低TC軟體版本TC7.3.3或更高版本。導航至首頁,驗證軟體版本是否處於最低版 本或更高。如果您安裝了TC 7.3.3或更高版本的軟體並且安裝了有效的版本金鑰,但仍然遇到此錯 誤,請與Cisco TAC聯絡以獲得幫助。 問題2.安裝版本金鑰,您將在終端上看到「Invalid Release Key」錯誤。一個可能的原因源於終端 上安裝有加密軟體發行金鑰的非加密軟體。 第二個可能的原因來自安裝非加密發行金鑰時安裝的加 密軟體映像,如圖所示。

附註:檔案名稱中的tcnc會指定一個非加密映像。僅軟體檔名中的tc可指定加密映像。

| Software for SX20 and MXG2 Series<br>s52010tc7_3_6.pkg              | 29-APR-2016 |
|---------------------------------------------------------------------|-------------|
| Non crypto software for SX20 and MXG2 Series<br>s52011tcnc7_3_6.pkg | 29-APR-2016 |

問題3.登入到終結點,在必須顯示為MX700或MX800時,該終結點顯示為SX80。在這種情況下 ,終結點安裝了錯誤的產品金鑰。請聯絡**許可licensing@cisco.com**以生成產品金鑰。將收到的產品 金鑰用作選項金鑰,並應用本文檔中介紹的步驟。通過退貨授權(RMA)流程更換裝置時可能會出現 此問題。

問題4.安裝金鑰並觀察「Invalid Option Key」錯誤,如下圖所示。

| ululu<br>cisco |                 |                               |                           |                           | Cisco TelePresence SX20                                 |
|----------------|-----------------|-------------------------------|---------------------------|---------------------------|---------------------------------------------------------|
| 🖀 Home         | 📞 Call Contr    | rol 🎤 Configuration           | Diagnostics               | Maintenance               | 💄 admin                                                 |
| Software       | e Upgrade       |                               |                           |                           |                                                         |
| Sof            | tware package   | No file selected              | Browse                    | Upload                    |                                                         |
|                |                 | Current software version i    | s TC7.1.4.908e4a9         |                           |                                                         |
|                |                 | Upgrade automatically         | after upload              |                           |                                                         |
|                | Option key      | 1TC007-1-                     | Add                       | avalid option key         |                                                         |
| About optic    | ons keys        |                               |                           |                           |                                                         |
| Contact your   | TelePresence re | presentative to obtain inform | nation about available op | tion keys. You need to pr | rovide the serial number to get option keys. The serial |

Contact your TelePresence representative to obtain information about available option keys. You need to provide the serial number to get option keys. The serial number for this TelePresence device is: FTT174201F5

Successful downgrade to TC6.3 or lower will require a valid release key.

## 確認您是從您的授權電子郵件中安裝**選項金鑰**而不是**發行金鑰,如下圖所示。**

## ☆ IMPORTANT - DO NOT DISCARD THIS E-MAIL \*\*\*

63

You have received this email because your email address was provided to tisco Systems during the Serial Number Lookup process for software license activation key/file. Please read this email carefully and forward it with any attachments to the proper system administrator if you are not the correct person.

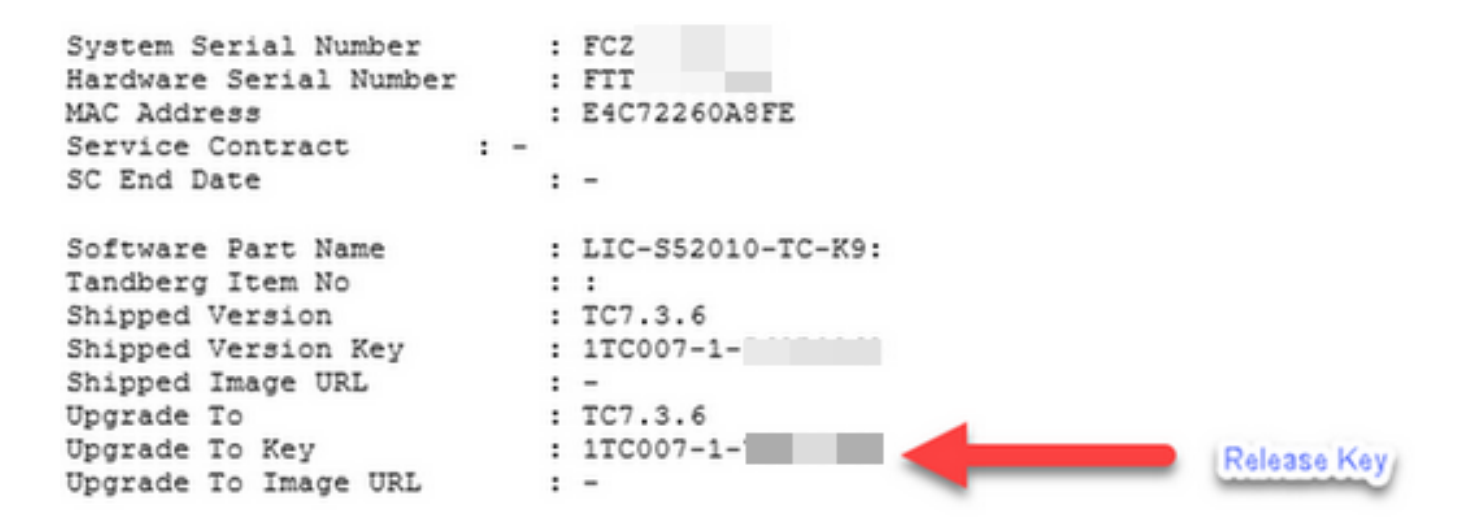

要正確向裝置新增發行金鑰,請通過CLI執行新增選項金鑰和發行金鑰一節中列出的步驟。

# 適用於TC端點的可用選項鍵

#### 選項鍵 說明

(對EX90、EX60、Intrepid和Veneto無效) 自然演示者 要傳送或接收簡報,需要此金鑰。 高級解析度 允許最大呼叫速度為4Mbps。預設值為2Mbps。 (對C20、EX60、Intrepid和Veneto無效) 多站點 使終端能夠本地執行多點呼叫。 (僅限C20和SX20) 高書質 提供高畫質通話。 (僅限C20、C40和EX90) 雙顯示器 啟用第二個顯示。 (TC7.3.3及更高版本) 遠端監控 此功能允許管理員從終端的Web介面監控檔案室。當來自相機源的快照連線到端點時,會發生